## **CALL SCREENING APP - MY SERVICES MANAGEMENT**

https://myservices.gondtc.com/CallManagement

 $\equiv$  (C) MANAGEMYCALLS  $\sim$ 

For Tablets and Smartphones, load your ManageMyCalls App from the Google Play or Apple App Stores.

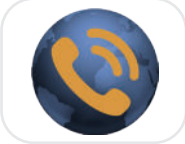

ManageMyCalls

## APP:

Enter Service Provider Address: **myservices.gondtc.com** in your App and press the **Save** button then **Continue.** 

| ≡ ManageMyCalls                                               | First time access: you will be asked to enter your:<br>Username & Password (change default<br>password at first login) |
|---------------------------------------------------------------|----------------------------------------------------------------------------------------------------|
| Please enter the URL given to you by<br>your Service Provider | ManageMyCalls Please enter your Username and                                                                           |
| myservices.gondtc.com                                         | Password to sign in to your<br>ManageMyCalls account                                                                   |
| Save                                                          | Both are<br>assigned<br>when service                                                                                   |
|                                                               | is ordered                                                                                                    |

Sign In

## PC online:

Enter myservices.gondtc.com/CallManagement in your browser.

Please enter your Username and Password to sign in to your ManageMyCalls account
Enter Username Both are assigned
when service
Password is ordered
Sign In

Username & Password If this is the first time accessing My Services Management, change this default password at first login, otherwise enter the password you previously created.

Forgot Password?

Change Password, Sign Out or select Main Menu icon.

Click here to change your Password
Click here to Sign Out
Sign Out

## Allowing and Blocking Specific Numbers

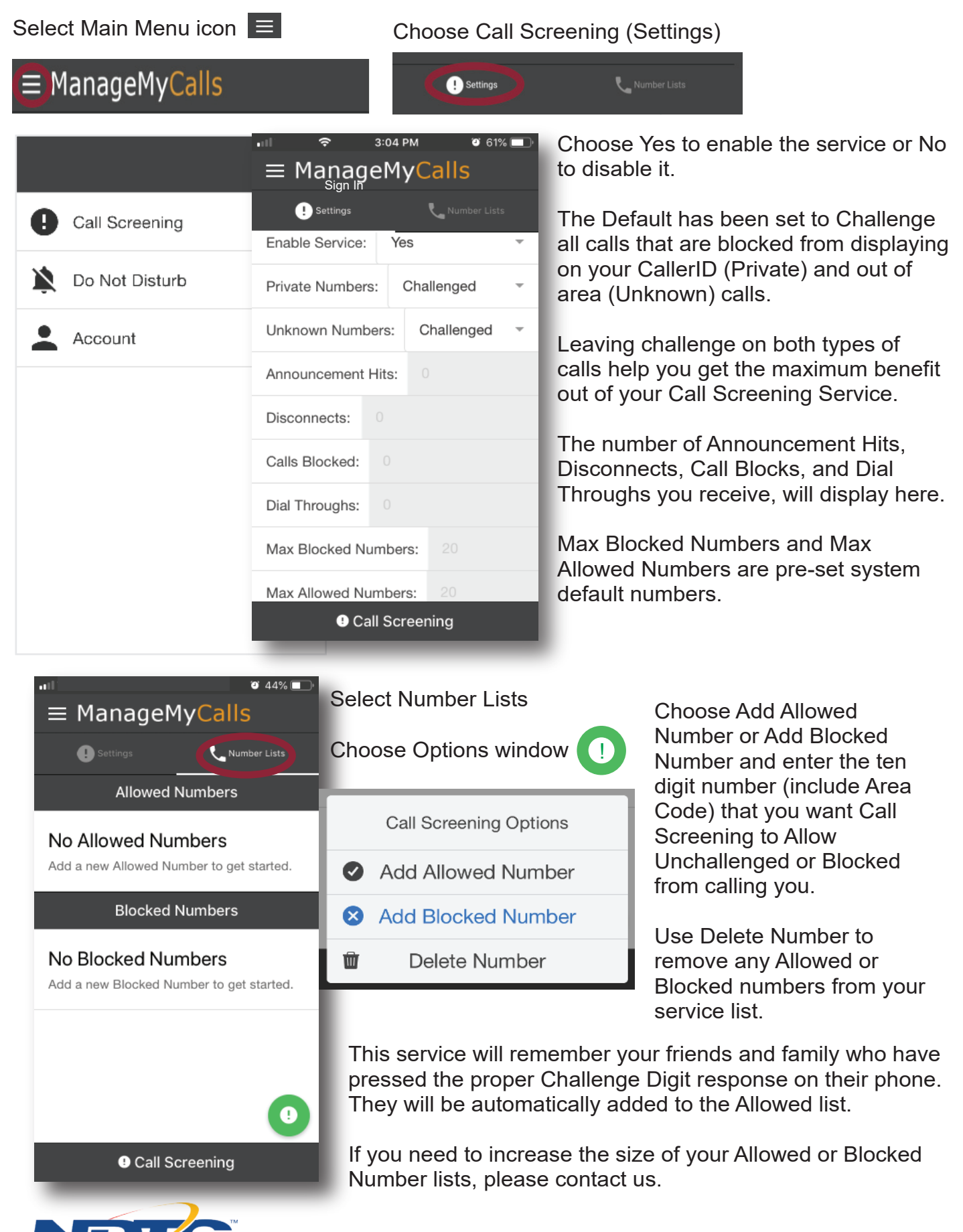